# How to Logon to I-Learn – South Carolina Coastal

## **On Network**

- 1. Open your Google Chrome or Microsoft EDGE browser
- 2. Type myportal.mynovant.org
- 3. Logon wih Corp ID or Novant ID and network password

| ← → C û 🖙 myportal.mynovant.org/lo                   | gon/LogonPoint/tmindex.html            | * 5 | <b>≂</b> J | • | :  |
|------------------------------------------------------|----------------------------------------|-----|------------|---|----|
| 🍎   AHA eLearning   S New Tab 🏼 🍎 Dashboard - Americ | . RQI - RQI-Resuscitation Q 🙆 MyPortal |     |            |   |    |
|                                                      |                                        |     |            |   |    |
|                                                      | N S HEALTH                             |     |            |   |    |
|                                                      |                                        |     |            |   |    |
|                                                      |                                        |     |            |   |    |
|                                                      |                                        |     |            |   |    |
| User name :                                          |                                        |     |            |   |    |
| Password ·                                           |                                        | -   |            |   |    |
|                                                      |                                        |     |            |   |    |
|                                                      | Log On                                 |     |            |   |    |
|                                                      |                                        |     |            |   | 18 |
|                                                      |                                        |     |            |   |    |

4. Select I-Connect

| Favorites |  |
|-----------|--|

## 5. Option 1: Featured Applications

- 6. Click I-Learn button
  - A Featured Applications
    A Featured Applications
    A Featured Applications
    A Featured Applications
    A Featured Applications
    A Featured Applications
    A Featured Applications
    A Featured Applications
    A Featured Applications
    A Featured Applications
    A Featured Applications
    A Featured Applications
    A Featured Applications
    A Featured Applications
    A Featured Applications
    A Featured Applications
    A Featured Applications
    A Featured Applications
    A Featured Applications
    A Featured Applications
    A Featured Applications
    A Featured Applications
    A Featured Applications
    A Featured Applications
    A Featured Applications
    A Featured Applications
    A Featured Applications
    A Featured Applications
    A Featured Applications
    A Featured Applications
    A Featured Applications
    A Featured Applications
    A Featured Applications
    A Featured Applications
    A Featured Applications
    A Featured Applications
    A Featured Applications
    A Featured Applications
    A Featured Applications
    A Featured Applications
    A Featured Applications
    A Featured Applications
    A Featured Applications
    A Featured Applications
    A Featured Applications
    A Featured Applications
    A Featured Applications
    A Featured Applications
    A Featured Applications
    A Featured Applications
    A Featured Applications
    A Featured Applications
    A Featured Applications
    A Featured Applications
    A Featured Applications
    A Featured Applications
    A Featured Applications
    A Featured Applications
    A Featured Applications
    A Featured Applications
    A Featured Applications
    A Featured Applications
    A Featured Applications
    A Featured Applications
    A Featured Applications
    A Featured Applications
    A Featured Applications
    A Featured Applications
    A Featured Applications
    A Featured Applications
    A Featured Applications
    A Featured Applications
    A Featured Applicatio

### 7. Option 2: MyLinks (if visible)

- 8. Should "My Links" not be visible click on the I-connect words –it will refresh and appear
- 9. Click MyLinks seen in upper right-hand side of screen

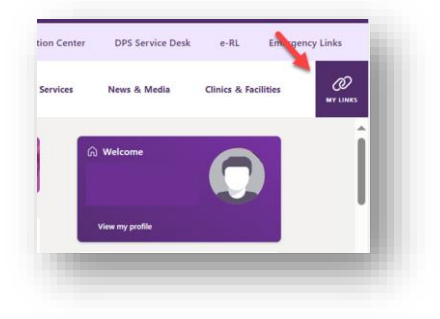

10. Click I-Learn link

| I-Learn                               | Report BBFE                         |
|---------------------------------------|-------------------------------------|
| Infor HR & Workforce Management (WFM) | Information Central (People Finder) |
| Heroes & Headlines Submission Form    | 24/7 Team Member Care Line          |
| Expense Reports (Concur Travel)       | Novant Health Company Store         |
| Clinical Resources                    | Workplace Violence Resources        |

11. I-Learn home page displays allowing you to search and consume content

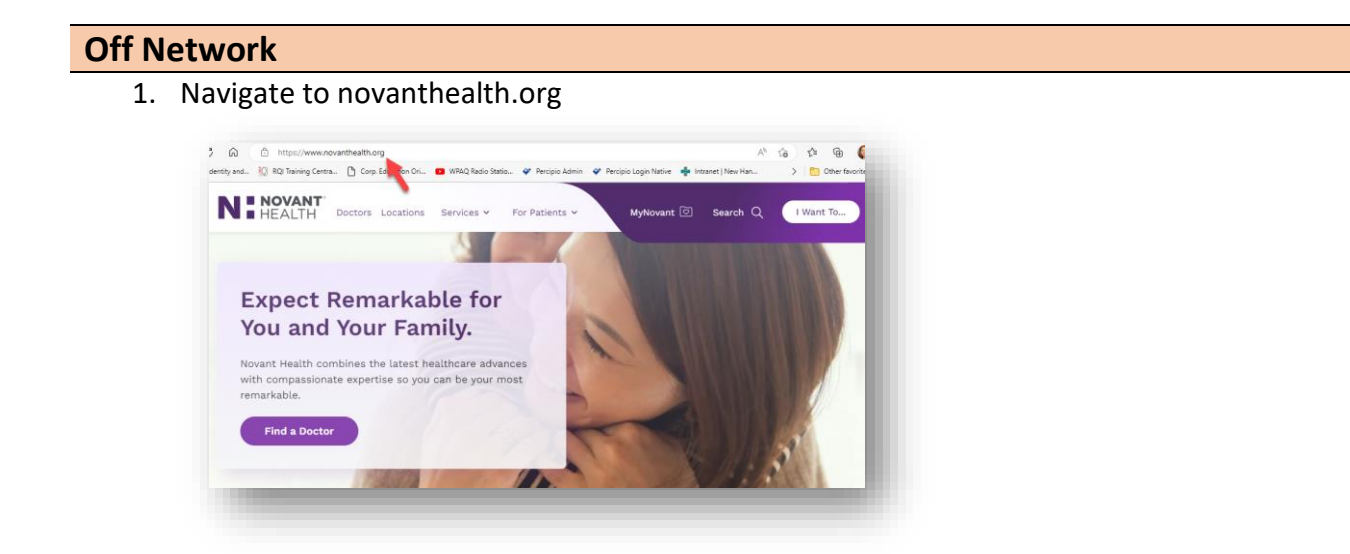

2. Click Team Member header link (located at bottom of screen)

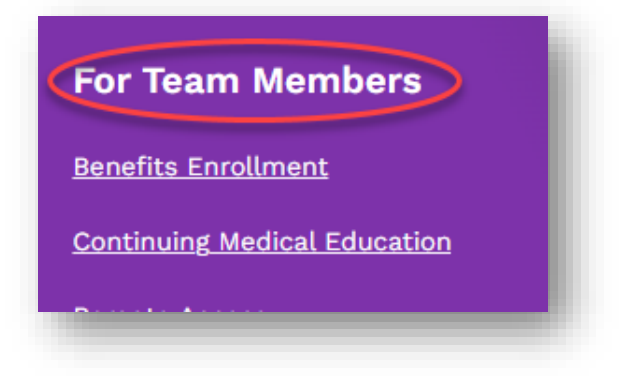

3. Scroll to Online Education icon

| Online Education<br>Classes                                           |  |
|-----------------------------------------------------------------------|--|
| Login to I-Learn. Sharing our<br>knowledge. Enhancing your<br>skills. |  |
| Learn more >                                                          |  |

#### Option 1: Using your Novant Health email

- You may see this popup window 1<sup>st.</sup> If not continue to next display
- 2. Click cancel option (may require 2 clicks); DO NOT enter any information

| Sign in to access this s        | lite                         |
|---------------------------------|------------------------------|
| Authorization required by https | ://federate.novanthealth.org |
| 1                               |                              |
| pser name                       |                              |
| Password                        |                              |
| Domain: NHRMC                   |                              |
|                                 |                              |
| ОК                              | Cancel                       |
|                                 |                              |

3. 2<sup>nd</sup> logon displays

#### **Option 2: Using your Personal email**

- You may see this popup window 1<sup>st.</sup> If not continue to next display
- 2. Click cancel option (may require 2 clicks); DO NOT enter any information

| Windows Security                 | 3                           |
|----------------------------------|-----------------------------|
| Sign in to access this s         | te                          |
| Authorization required by https: | //federate.novanthealth.org |
| User name T                      |                             |
| <u> </u>                         |                             |
| Password                         |                             |
| Domain: NHRMC                    |                             |
|                                  |                             |
| ОК                               | Cancel                      |

3. 2<sup>nd</sup> logon displays

- 4. Enter work email 4. Enter personal email **NOVANT**<sup>®</sup> HEALTH ■ HEALTH Sign in with Email or UPN Sign in with Email or UPN EMAIL OR USER PRINCIPAL NAME EMAIL OR USER PRINCIPAL NAME Next 5. Enter your Corp ID or Network ID and 5. Enter network password network password HEALTH NOVANT ■ HEALTH EMAIL OR USER PRINCIPAL NAME NH CORP ID OR NHRMC NETWORK ID NH Corp Id or NHRMC Network Id PASSWORD PASSWORD Sign On 6. I-Learn opens to search and consume
  - 6. I-Learn opens to search and consume content

For all technical issues regarding logon or missing content, please contact 1-866-966-8268

content